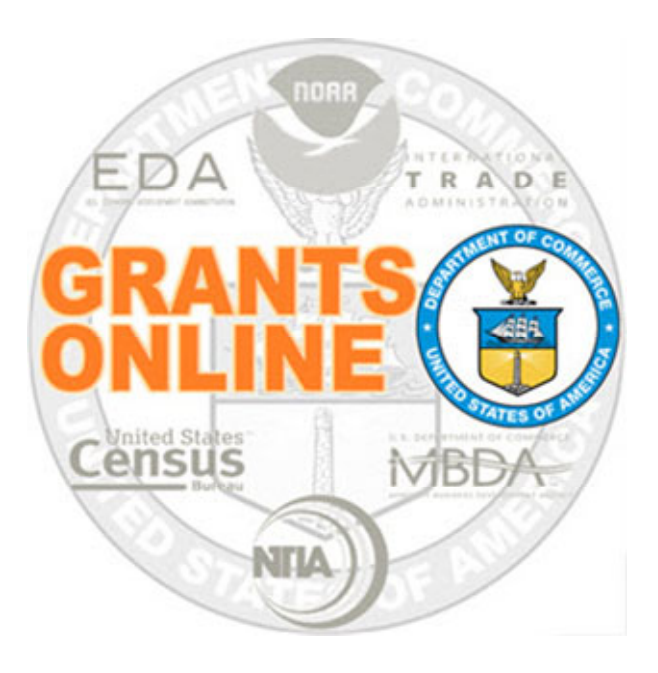

## Universal Process Maps Pre-Award v 4.27 Last Updated: March 4, 2020

- UNI-1 Create RFA, Post Application Package Overview
- UNI-2 Applications and Review Event Overview
- UNI-3 Prepare Applications for Funding Overview

For a step by step tutorial of this process map, please reference the following:

https://www.corporateservices.noaa.gov/grantsonline/Documents/Universal\_RFA\_Creation.pdf

https://www.corporateservices.noaa.gov/grantsonline/Documents/Universal\_Application\_Processing.pdf

## **Process Map Key**

Version 4.27

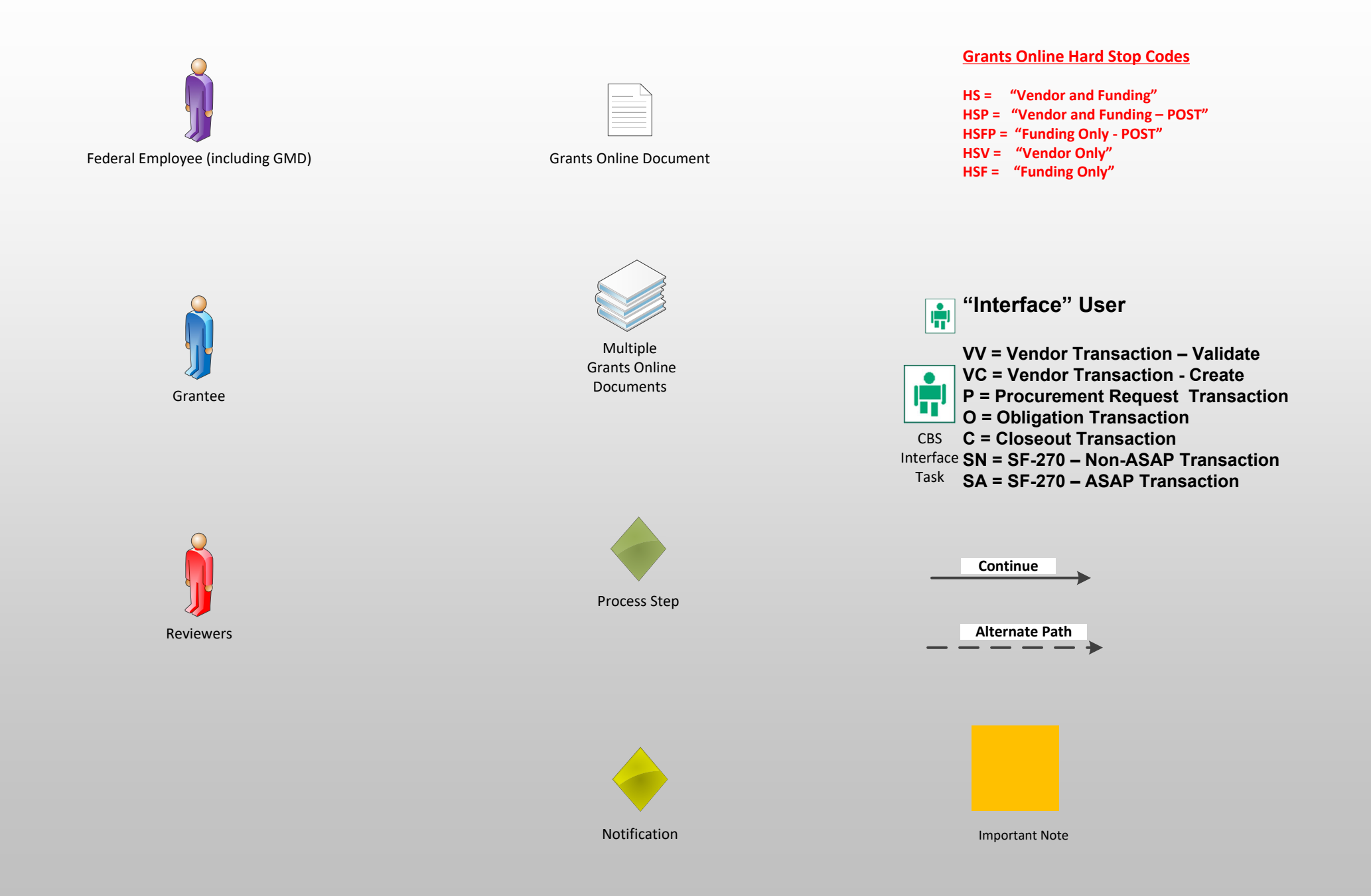

## Create RFA, Post Application Package Overview (UNI-1)

### March 4, 2020

Version 4.27

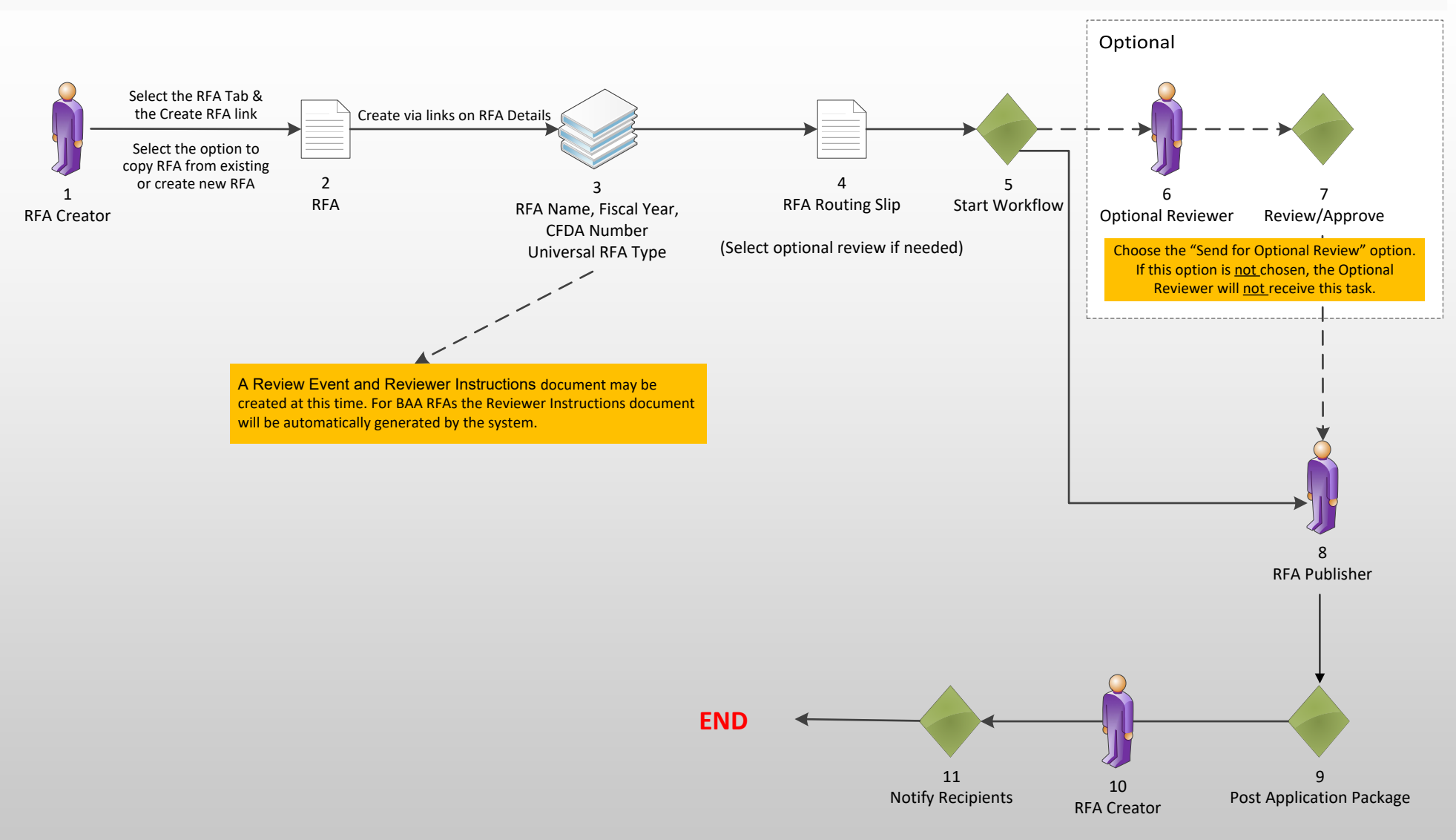

# Applications and Review Event Overview (UNI-2)

March 4, 2020

Version 4.27

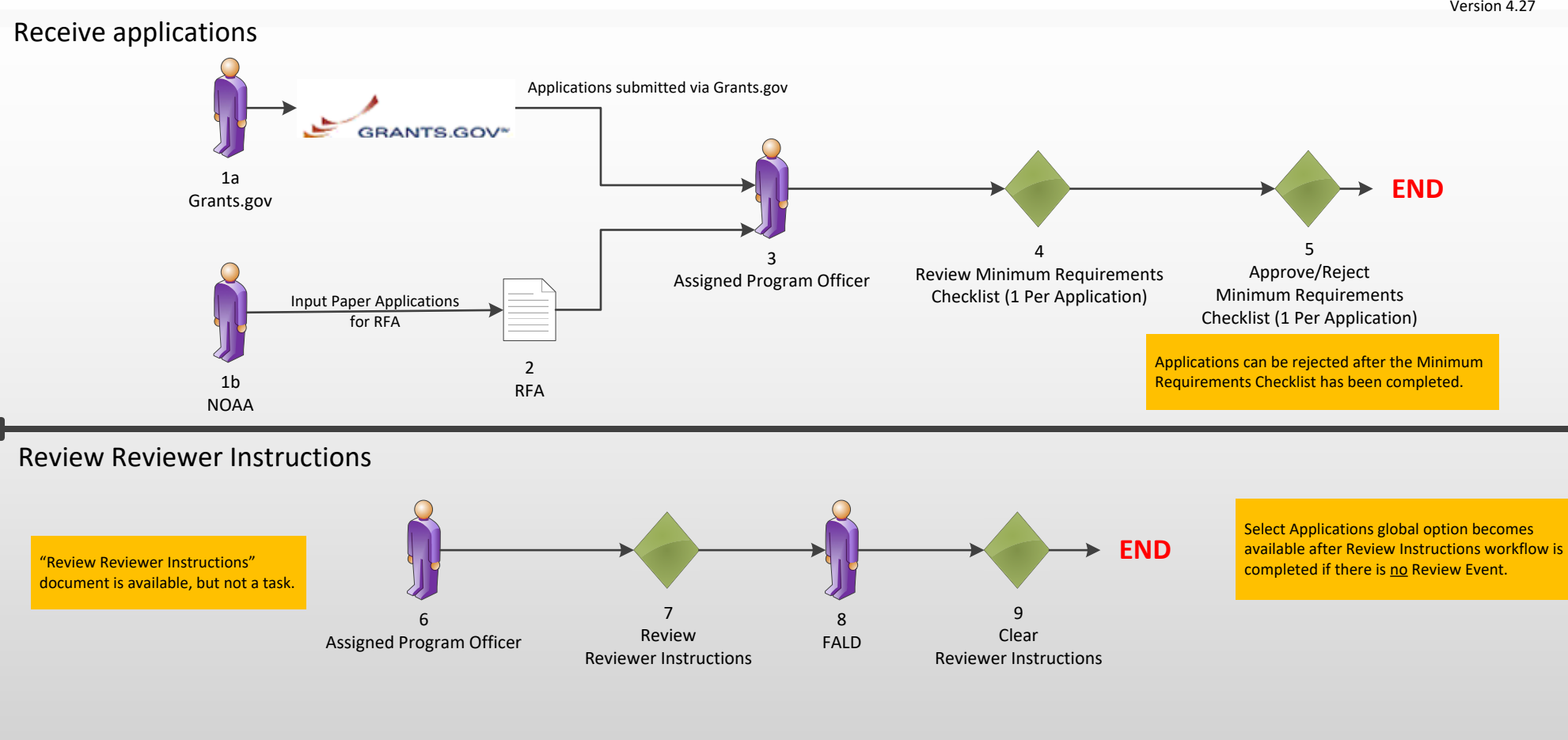

### **Review Event Workflow**

#### **Only if Review Event Exists**

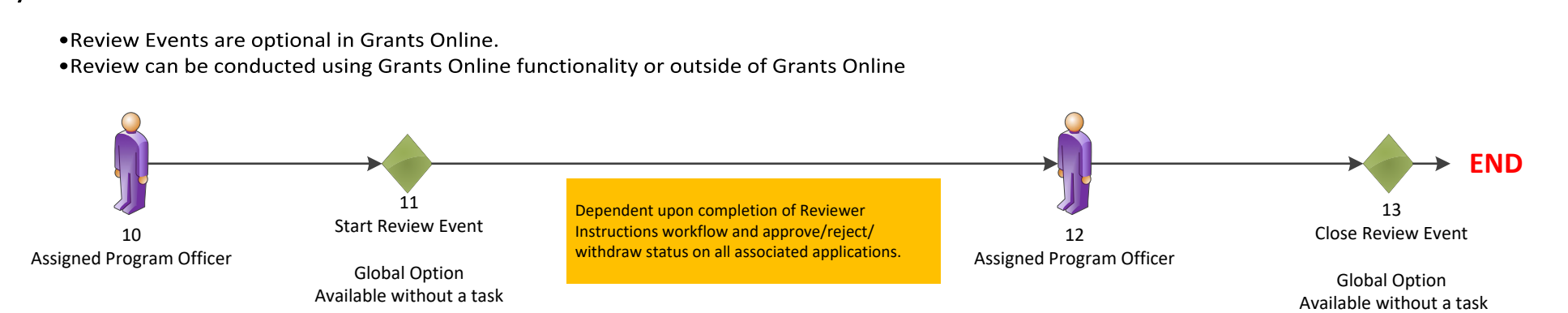

# Prepare Applications for Funding Overview (UNI-3)

#### March 4, 2020

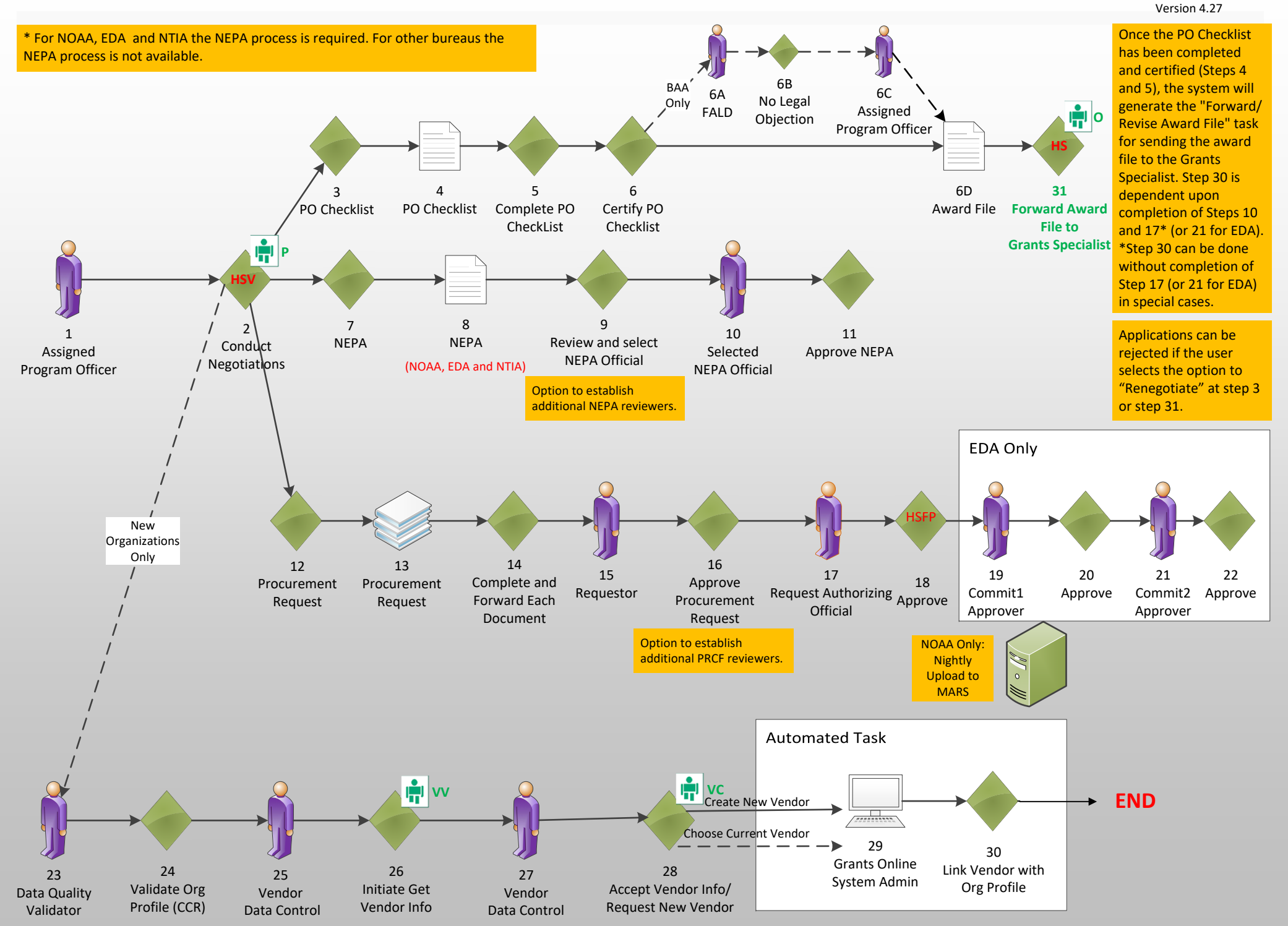